## Web端关键性设备在采购管理界面的展示(文 档)

前提:在设备清单界面将某条船某个设备指定为关键性设备并添加关联设备(部件)。

说明:关键性设备贯穿于整个备件采购流程,更加贴合实际使用需求。

1. 关键性设备在"添加备件采购项"界面的展示:

用户登录互海通Web端,依次点击"采购管理-采购申请",在采购申请界面点击"备件",再次点击"新增申请单",选择申请船舶、物品类型、申请部门后,点击"确定"进入添加备件采购项界面,在该界面支持查看关键性设备(设备名称右上角显示"红点"),还支持查看所关联的设备相关信息(前提:当关键性设备同时关联了其他设备,鼠标移动至设备名称)。

| 与海科技                               |    | € C       | ξ.                       |        |           | 工作   | 台(28827) 船舶监控                         | 发现     |        |         | 切换系统▼     | Q" 🎲 中文- | 0 🛣     | 孙红梅 |
|------------------------------------|----|-----------|--------------------------|--------|-----------|------|---------------------------------------|--------|--------|---------|-----------|----------|---------|-----|
| ☆ 采购管理                             | ~  | 备         | 件 物料 油料                  |        |           |      |                                       |        |        |         |           |          |         |     |
| 采购申请                               |    | 新         | <b>曾申请单</b> 申请单数量限定      | 采购项统计  | 库存警示清单(3) |      |                                       |        |        | 隐藏其他人的草 | 稿单 计划属性 🖌 | 搜索关键字    | 搜索      |     |
| 采购对接                               |    | #         | 单据名称/单号                  | 申请船舶 ▼ | 部门 💌      | 申请日期 | 采购内容                                  | 申请供船日期 | 申请供船地点 | 采购方式 ▼  | 紧急程度 ▼    | 申请状态 ▼   | 操作      |     |
| <sup>納供編収</sup><br>船舶自购<br>1 依次点击  | ₩λ | 1<br>"采吻自 | OL1-PA-P24111202<br>话"界面 | 互海1号   | 轮机部       |      | 类型 / 属性: 备件 / 无<br>采购项数: 1<br>设备: 柴油机 | 无      | 无      | 岸基询价    | 正常        | 未提交      | 编辑丨复制丨册 | 删除  |
| 1、依次点击,<br><sup>采购计划</sup><br>询价管理 |    | 2         | OL1-PA-P24111201         | 互海1号   | 轮机部       |      | 类型 / 属性: 备件 / 无<br>采购项数: 0<br>设备: 无   | 无      | 无      | 岸基询价    | 正常        | 未提交      | 编辑丨复制丨册 | 删除  |

|    |                                                                             |                     |       | 工作                    | 4 20007                        | <mark>机砧板齿 生</mark><br>新增 | :10  |     |          |                  |        |        | 0            | ▶ 孙红梅 |
|----|-----------------------------------------------------------------------------|---------------------|-------|-----------------------|--------------------------------|---------------------------|------|-----|----------|------------------|--------|--------|--------------|-------|
| 备件 | <ul> <li>物料 油料</li> <li>2、点击 "新増申</li> <li><sup>请单</sup> 申请单数量限定</li> </ul> | 请单",完善新<br>采购项统计 库存 | 击"确定" | <b>申请船舶</b> *<br>互海1号 | 께브                             | ~                         |      |     | 隐藏其他人的草根 | <b>嘉单</b> 计划属性 👻 |        |        | <b>班东</b> 重置 |       |
| #  | 单据名称/单号                                                                     | 申请船舶 👻              | 部门 👻  | 申请日期                  | 备件                             |                           | ~    | 船日期 | 申请供船地点   | 采购方式 🔻           | 紧急程度 ▼ | 申请状态 ▼ | 操作           |       |
| 1  | OL1-PA-P24111202                                                            | 互海1号                | 轮机部   |                       | <b>申请部门*</b><br>请选择            |                           | ~    |     | 无        | 岸基询价             | 正常     | 未提交    |              |       |
| 2  | OL1-PA-P24111201                                                            | 互海1号                | 轮机部   |                       |                                | <b>20</b> -22             | RDNE |     | 无        | 岸基询价             | 正常     | 未提交    |              |       |
| 3  | OL1-PA-P24111105                                                            | 互海1号                | 轮机部   |                       | 米购坝 <u>数</u> :0<br>设备: 无       | WHAL                      | 尤    |     | 无        | 岸基询价             | 正常     | 未提交    |              |       |
| 4  | OL1-PA-P24111101                                                            | 互海1号                | 轮机部   |                       | 类型 / 属性:备<br>采购项数:1<br>设备: 齿轮箱 | 件/无                       | 无    |     | 无        | 岸基询价             | 正常     | 未提交    |              |       |

互海一号(轮机部)-添加备件采购项

6

自有数据库(3) 已添加的采购项 1 未找到备件? 手动添加; 船舶库存(2) 3、关键性设备名称后会出现红点 按索关键会 设备名称: 全部 For G/E F.O.Fine Filter For M/E F.O.Fine Filter test1 test10 test2 test8 泵 g备• 舵机 (锅炉•) 空调/3 空压机 主机 代号/规格/图号 备件名称 部件名称 计量单位 库存情况 申购数量 空气压缩机/ac23/ 备件修正入库1 ① 🖂 <mark>当前 3;</mark> 未到 3 (最低 0; 最高 0) 空压机电动机 001 清填网 备件修正入库2 ① 🖂 **当前 6;** 未到 3 (最低 0; 最高 0) 002 空压机电动机 请填写 机座 ① 🖂 <mark>当前 0;</mark> 未到 0 (最低 0; 最高 ) 001 空压机电动机 请填写

3条 10条/页 🖌

4、若关键性设备同时关联了其他设备, 鼠标移至设备名称处, 则备件所属的设备相关信息将同时展示出来

2. 关键性设备在"采购申请编辑"界面的展示:

在"添加备件采购项"界面填写具体备件信息(属于关键性设备)右侧的"申购数量",根据需要 填写申购备注内容,以及是否上传附件后,点击右下角"继续操作"进入采购申请编辑界面,在该界 面支持查看关键性设备。

说明:如何操作到"添加备件采购项"界面,可参考1、关键性设备在"添加备件采购项"界面的展示.

|                                                                                           |                                                                                                    |                                            |                                                      |                                                                                                    | 互海1号(轮机部)                                 | -添加备件采购项                                     |                                                                                                    |                                                                                                    |                         |                      | ×                                                                                                    |
|-------------------------------------------------------------------------------------------|----------------------------------------------------------------------------------------------------|--------------------------------------------|------------------------------------------------------|----------------------------------------------------------------------------------------------------|-------------------------------------------|----------------------------------------------|----------------------------------------------------------------------------------------------------|----------------------------------------------------------------------------------------------------|-------------------------|----------------------|----------------------------------------------------------------------------------------------------|
| 船舶库存                                                                                      | (132) 自有數据库(7382) 已添加的                                                                                                    | 宋购项 <b>1</b> 未找到备件? 手动添加                   | ⊳                                                    |                                                                                                    |                                           |                                              |                                                                                                    |                                                                                                    |                         |                      |                                                                                                    |
|                                                                                           |                                                                                                    |                                            |                                                      |                                                                                                    |                                           |                                              |                                                                                                    |                                                                                                    | 又显示关键备件 🗌 低于最低)         | <b>车存</b> 视家关键字      | 授家 王王                                                                                                    |
| 设备名称:<br>左锚机                                                                              | 全部 17 阿尔维斯油机 泵● 泵(在船名)                                                                                                    | • 冰机44 不详 柴油机• 柴油机-设                       | 备在船 柴油机-在船名称 齿轮                                      | 箱 传动轴 灯 发电机组1 发标                                                                                                    | 电机组 <b>200</b> x1-1 发动机 间                 | 町 分油机 锅炉 接头 空压机                              | , 南合語 螺旋桨 锚 系统测                                                                                                    | 试专用 消防泵• 压缩机 压载水                                                                                                    | 处理系统 液压泵 增压器 朱          | 朱利安测试 主发柴油机 主        | 机 主机警报监视系统                                                                                                    |
| #                                                                                         | 音件名称                                                                                                    | 代号规格图号                                     | 部件名称                                                 | 72 型号厂商                                                                                                    |                                           | 计量单位                                         | 库存情况                                                                                                    | 申购数量                                                                                                    | 申购备注                    | 申购附件                 | 操作                                                                                                    |
| 1                                                                                         | 曲轴 ①                                                                                                    | 图号6                                        |                                                      | 阿尔维斯油制<br>67江南制造                                                                                                    | ), 🔗 / zxd122                             | $\uparrow$                                   | <b>当前 4;</b> 未到 8<br>(最低 6; 最高 0)                                                                                                    | 调填写                                                                                                    |                         |                      |                                                                                                    |
| 2                                                                                         | 船用齿轮箱 ① 🖂                                                                                                    |                                            | 船用齿轮箱                                                | 齿轮箱 / JD9                                                                                                    | 00A/杭州发达                                  | 件                                            | <b>当前 6;</b> 未到 54<br>(最低 6; 最高 100)                                                                                                    | 调填写                                                                                                    |                         |                      |                                                                                                    |
| 3                                                                                         | 油机1 ①                                                                                                    | 1000                                       | 油机                                                   | 阿尔维斯油制<br>67江南制造                                                                                                    | l, 🔗 / zxd122<br>🗐                        | $\uparrow$                                   | <b>当前 0;</b> 未到 0<br>(最低 0; 最高 0)                                                                                                    | 调填写                                                                                                    |                         |                      |                                                                                                    |
| 4                                                                                         | 0型圈 ① 🖂                                                                                                    |                                            | 自吸离心旋涡泵                                              | 泵(在船名)。<br>A/上海振华                                                                                                    | / 1.5CWX-2                                | Ŷ                                            | <b>当前 1;</b> 木到 1<br>(最低 0; 最高 0)                                                                                                    | 词填写                                                                                                    | 「清靖写                    | \$                   | 册探术                                                                                                    |
| 5                                                                                         | 泵轴 ① 🖂                                                                                                    |                                            | 白吸离心旋涡泵                                              | 泵(在船名)。                                                                                                    | / 1.5CWX-2                                | $\uparrow$                                   | 当前1;未到6                                                                                                    | 请填写                                                                                                    |                         | 1.500                |                                                                                                    |
| 6                                                                                         | 大副文 ① 🔤                                                                                                    |                                            | 自吸离心旋涡泵                                              | 泵(在船名)。                                                                                                    | / 1.5CWX-2                                | $\uparrow$                                   | (載成 0, 載高 0)<br>当前 1; 未到 0                                                                                                    | 请填写                                                                                                    |                         |                      |                                                                                                    |
| 7                                                                                         | 测试 ①                                                                                                    | 10.                                        |                                                      | A7 上海振半<br>阿尔维斯油制                                                                                                    | <i>∂</i> / zxd122                         | 3                                            | (截低 0; 愈高 0)<br>当前 1; 未到 3                                                                                                    | 調道写                                                                                                    | 1 持定由购制                 |                      |                                                                                                    |
| 8                                                                                         | 0型圖 ① 🖂                                                                                                    |                                            | 白吸來心旋温泵                                              | 67;二闸制造<br>泵(在船名)。                                                                                                    | => / 1.5CWX-2                             | <b>^</b>                                     | (截低 0; 截局 0)<br>当前 2; 未到 1                                                                                                    | 须适定                                                                                                    | □□□、項与中购g<br>□□ 及是否上传附  | X重,根据需要调<br>件后,点击右下角 | 写中购音注,以<br>甬"继续操作"                                                                                                    |
| 0                                                                                         | 0型图 ①                                                                                                    |                                            | 白田市小街沿京                                              | A/上海振华<br>泵(在船名) 。                                                                                                    | / 1.5CWX-2                                | ·<br>(±                                      | (最低 0; 最高 0)<br>当前 2; 未到 24                                                                                                    | (新校)日<br>(新校)日                                                                                                    |                         |                      |                                                                                                    |
| 3                                                                                         |                                                                                                    |                                            |                                                      | A/上海振华<br>泵(在船名)。                                                                                                    | / 1.5CWX-2                                | 17                                           | (最低 0; 最高 0)<br>当前 2; 未到 11                                                                                                    | 20140-25                                                                                                    |                         |                      |                                                                                                    |
|                                                                                           |                                                                                                    |                                            |                                                      | A/上海振华                                                                                                    |                                           | -1-                                          | (最低 0; 最高 0)<br>当前 4; 未到 7                                                                                                    | Alitica                                                                                                    |                         |                      |                                                                                                    |
| 11                                                                                        |                                                                                                    |                                            | AD16-16B指示()<br>VTR304-11型增压                         | 灯 / AD16型<br>增压器 / VTF                                                                                                    | / 不明<br> 304-11 / 重庆江                     | 117                                          | (最低 2; 最高 5)                                                                                                    | 读读写                                                                                                    |                         |                      |                                                                                                    |
| 12                                                                                        | VIR304-11型環圧器上風具 ①                                                                                                    | VTR304-11型增压器工圈具                           | 器工尾具                                                 | 津涡轮增压器                                                                                                    | 系统有限公司                                    | 件                                            | (最低 0; 最高 0)                                                                                                    | 调填写                                                                                                    |                         |                      |                                                                                                    |
| 13                                                                                        | △轮输止推片 ①                                                                                                    | 170Z.01.25                                 | 淡水泵结合组                                               | 柴油机/817                                                                                                    | 0 ZC720-2 / 潍柴                            | 件                                            | (最低 2;最高 0)                                                                                                    | 请填写                                                                                                    |                         |                      |                                                                                                    |
| 14                                                                                        | 空调管 ① 🖂                                                                                                    | 2p空调                                       | 系统测试专用                                               | 系统测试专用                                                                                                    | 1/802-803/不明                              | 根                                            | (最低 0; 最高 0)                                                                                                    | 调填写                                                                                                    |                         |                      |                                                                                                    |
|                                                                                           |                                                                                                    | 200                                        | 99.49-350-4-9-103                                    | *2*26+*0                                                                                                    |                                           | LL.                                          | <b>当册 2;</b> 未到 119                                                                                                    |                                                                                                    |                         |                      |                                                                                                    |
| 申请单号                                                                                      | <b>号: OL1-PA-P25022103</b> (互海1号                                                                                                    | - 备件 - 轮机部)                                |                                                      |                                                                                                    |                                           |                                              |                                                                                                    |                                                                                                    |                         |                      |                                                                                                    |
| 申请单名                                                                                      | 称                                                                                                    |                                            | 1                                                    |                                                                                                    |                                           |                                              |                                                                                                    |                                                                                                    |                         |                      | 查看预算使用情况>                                                                                                    |
| 请填写                                                                                       |                                                                                                    |                                            |                                                      | <b>微程度</b> *                                                                                                    |                                           |                                              |                                                                                                    | 申请供船日期*                                                                                                    |                         |                      | 查看预算使用情况>                                                                                                    |
| 申请供船                                                                                      |                                                                                                    |                                            |                                                      | <b>致急程度*</b><br>正常                                                                                                    |                                           |                                              | ~                                                                                                    | 申请供船日期 <sup>▲</sup><br>2025-03-21                                                                                                    |                         |                      | 查看预算使用错况 >                                                                                                    |
|                                                                                           | 地点 *                                                                                                    |                                            |                                                      | <b>[急程度*</b><br>正常<br><b>() () () () () () () () () () () () () (</b>                                                                                                    |                                           |                                              | ~                                                                                                    | 申请供船日期。<br>2025-03-21<br>计划属性。                                                                                                    |                         |                      | 查看预算使用情况 >                                                                                                    |
| 请填写                                                                                       | 地点 *                                                                                                    |                                            | 5                                                    | <b>気急程度*</b><br>正常<br><b>院別方式*</b><br>岸基询价                                                                                                    |                                           |                                              | ~                                                                                                    | <b>中请供船日期</b> 。<br>2025-03-21<br><b>计划属性</b> 。<br>请选择计划属性                                                                                                    |                         |                      | 査者预算使用構況 >                                                                                                    |
| 请填写<br><b>申购理由</b><br>请填写                                                                 | ·                                                                                                    |                                            | 5                                                    | <b>法保健。</b> *<br>正常<br>(明方式 *<br>岸基询价                                                                                                    |                                           |                                              | •                                                                                                    | <b>中请供船日期。</b><br>2025-03-21<br>计划展性。<br>街连择计划属性                                                                                                    |                         |                      | 査看预算使用構況>                                                                                                    |
| 请填写<br><b>申购理由</b><br>请填写                                                                 | 地点 *<br>*                                                                                                    |                                            |                                                      | 公益程度* 正常 定常 定期方式* 厚量地的价                                                                                                    |                                           |                                              | ~                                                                                                    | <b>申请伊紹日期</b> *<br>2025-03-21<br>计划原性*<br>纳选择计划原性                                                                                                    |                         |                      | 查看预算使用错况 >                                                                                                    |
| 请填写<br><b>申购理由</b><br>请填写<br><b>添加来的</b>                                                  | 地点。<br>·<br>· · · · · · · · · · · · · · · · · ·                                                                                                     | ~                                          | 5                                                    | 盒程度* 正常 ○○○○○○○○○○○○○○○○○○○○○○○○○○○○○○○○○○                                                                                                    |                                           |                                              | ~                                                                                                    | <b>申请伊紹日期</b> *<br>2025-03-21<br><b>计划原性*</b><br>供选择计划原性                                                                                                    |                         | :                    | 查看预算使用能况 ><br>0 / 500                                                                                                    |
| 请填写<br><b>申购理由</b><br>请填写<br><b>添加来的</b><br>申 <b>请</b> 项号                                 | <ul> <li>・</li> <li>・</li></ul>                                                                                                    | ▶<br>病極倒号 部件                               | 7位置号                                                 | 為程度。<br>正常<br>一下常<br>一下常<br>一下常<br>一下常<br>一下で<br>一下で<br>一下で<br>一下で<br>一下で<br>一下で<br>一下で<br>一下で                                                                                                    | 备件描述                                      | 茨算料目编号                                       | ✓ ↓ 量単位 最低/<br>最高库存                                                                                                    | 申请伊紹日期。<br>2025-03-21<br>计划原性。<br>供选择计划原性。 供选择计划原性。                                                                                                    | ☆量 由均衡注 🕑               | 内部審注                 | ▲音探算使用错况 > ○ / 500 ○ / 500 □ # 基库符查询 □ 操作                                                                                                    |
| <ul> <li>请填写</li> <li>申购理由</li> <li>请填写</li> <li>参加来め</li> <li>申请项号</li> <li>1</li> </ul> | 地点。<br>・<br>・<br>・<br>・<br>・<br>・<br>・<br>・<br>・<br>・<br>・<br>・<br>・<br>・<br>・<br>・<br>・<br>・<br>・                                                                                                    | ✓<br>/規格/倒号 部件<br>所当<br>及<br>位置            | +位置号<br>即件: 目吸用心淀3<br>景:                             | 為程度:*<br>正常<br>原題病位:*<br>原型用於<br>全部成合会身1<br>会者在多点系统<br>会者不同一次。<br>中型用於<br>生活、<br>中型用於<br>生活、<br>本語、<br>本語<br>本語                                                                                                    | 餐件描述                                      | 预算科目编号 · · · · · · · · · · · · · · · · · · · | ↓<br>→<br>→<br>→<br>→<br>→<br>→<br>→<br>→<br>→<br>→<br>→<br>→<br>→                                                                                                    | 申请伊納日期・           2025-03-21           计划原性・           透送穿计划原性           通送穿计划原性                                                                                                    | 改量 由购留注 ❷<br>供编写        | 内部醫注                 | 查看探察使用错况> ○ / 500 ○ / 500 ↓ 一 岸基库存面询 提作                                                                                                    |
| 请填写<br><b>申购理由</b><br>请填写<br>参加来教<br>申请项号                                                 | 地点・<br>・<br>・<br>・<br>・<br>・<br>・<br>・<br>・<br>・<br>・<br>・<br>・<br>・<br>・<br>・<br>・<br>・<br>・                                                                                                    | ▶<br>病酒/倒号 部件<br>所当<br>現<br>位置             | +位置号<br>即件:自吸演心旋3<br>                                | 全國建設 *            正常            展開的介式 *            原基用的介            台灣省島島 1            大学 大学 大学 大学 大学 大学 大学 大学 大学 大学 大学 大学 大学 大                                                                                                    | 备件描述                                      | 预算料目编号 · · · · · · · · · · · · · · · · · · · | ✓<br>→<br>→<br>→<br>→<br>→<br>→<br>→<br>→<br>→<br>→<br>→<br>→<br>→                                                                                                    | 申请供給日期。<br>2025-03-21<br>计划原性。<br>(适送评计划原性)<br>由请:未到 申购<br>1/1① ●                                                                                                    | 战星 由购働注 🕑               | 内部备注                 | ▲香茶餅使用物況> ○/500 ○/500 二 (二 岸基库符雪询 ※作                                                                                                    |
| 请填写<br><b>申购理由</b><br>请填写<br>申请项号<br>1<br><b>附件: (</b> (                                  | <ul> <li>株成*</li> <li>米均換数:1 浜山市</li> <li>各件名称 代号</li> <li>の型面 ① E3 11</li> <li>近初件欠作为公司内部申请先证,供品</li> </ul>                                                                                                    | 「規格/倒号 部件<br>所当<br>系<br>位置<br>(内核不否))      | +位宣号<br>部件: 自吸声心袋/<br>景:                             | 高程度・<br>正常<br>現存式・<br>厚単規約<br>合計<br>2024年の<br>2025年の<br>2025<br>2025<br>2025<br>2025<br>2025<br>2025<br>2025<br>202                                                                                                    | 督件描述                                      | 预算科目编号 · · · · · · · · · · · · · · · · · · · | ✓ ↓量単位 最低/<br>最高库存 介 0/0                                                                                                    | 申请伊納日期。           2025-03-21           计划属性。           诱选择计划属性           当前库存/<br>申请未到         申购           1/1 ①         4                                                                                                    | ☆量 曲時解注 <b>②</b><br>済発写 | 内部解注                 | ▲若林餅使用物ス> ○ / 500 ○ / 500 <p< td=""></p<> |
| 请读写<br><b>申购理由</b><br>请读写<br>申请项号<br>1<br><b>附件: (</b><br>上传                              | ● 未明確: 「 ● 未明確: 「 ● 個件名称 代号 ● 個件名称 代号 ● 個件名称 代号 ● 型面 ① □3 11 此初中(尺作为公司内部申请先正,供品 7                                                                                                    | 「機相倒号 部件<br>構造倒号 部件<br>第章<br>位置<br>満載不至)   | ·位置号<br>                                             | 為健健。<br>正常<br>環境、<br>環境、<br>環境、<br>一般<br>一般<br>一般<br>一般<br>一般<br>一般<br>一般<br>一般<br>一般<br>一般                                                                                                    | <sup>备件描述</sup><br>查看该关键性1                | 预算料日编号 · · · · · · · · · · · · · · · · · · · | <ul> <li>✓</li> <li>✓</li> <li>→</li> <li>→</li></ul>                                                                                                    | 申请伊納日期。           2025-03-21           计划属性。           透透序计划属性           通過库存//<br>申请未到           1/1①                                                                                                    | 改量 由购融注 🕑               | 内部备注                 | 查查茶器使用物2 ><br>0 / 500 ○ / 500 ○ / 5       |
| 请读写<br><b>申购理由</b><br>请读写<br>申请项号<br>1<br><b>附件:(</b><br>上传                               | 地点:<br>・<br>・<br>・<br>・<br>・<br>・<br>・<br>・<br>・<br>・<br>・<br>・<br>・                                                                                                    | ・<br>(城格/優号 部州<br>所自<br>気<br>(位置<br>両収不至)) | ·位置号<br>郎件: 日政用心契 <sup>3</sup><br>男:<br><b>2、在采見</b> | 高程度・<br>正常 (明方式・)<br>厚茎地位<br>(明前時毎年)<br>(日前時毎年)<br>(日前時<br>(日前時毎年)<br>(日前時毎年)<br>(日前時毎年)<br>(日前時毎年)<br>(日前時毎年)<br>(日前時<br>(日前時<br>(日前時毎年)<br>(日前時<br>(日前時年)<br>(日前時<br>(日前時年)<br>(日前時)<br>(日前時年)<br>(日前時年)<br>(日前年)<br>(日前年)<br>(日前))(1))(1))(1)(1))(1))(1))(1)(1))(1))(1) | 會供描述                                      | 预算科目编号 · · · · · · · · · · · · · · · · · · · | <ul> <li>✓</li> <li>✓</li> <li>→</li> <li>→</li></ul>                                                                                                    | 申请伊納日期。           2025-03-21           計划課性。           请选择计划课性。           当前库存/           申请未到           1/1①           4                                                                                                    | 成量 由時酸注 ❷<br>病指写        | 内部輸注                 | ●香茶館使用協定> ○ / 500 ◇ □ 岸延序存近段 重作                                                                                                    |
| 请迫写<br><b>甲%9理由</b><br>词迫写<br>单请项号<br>1<br><b>附件:(</b><br>上传                              | <b>地点:</b><br>・<br>・<br>・<br>・<br>・<br>・<br>・<br>・<br>・                                                                                                    | (病熱/個号 部)4<br>所当<br>原<br>位置<br>両収不至))      |                                                      | 高程度・<br>正常<br>環方式・<br>厚茎地位<br>二本的の各谷身1<br>定義な称。554系の<br>たが「高い<br>たが、<br>高程の合名を見ていた。<br>には、<br>にの名名をしていた。<br>の名名ので、<br>の目前編唱界面可:                                                                                                    | 會件描述                                      |                                              | <ul> <li>✓</li> <li>→</li> <li>→<td><ul> <li>申请得給日期。</li> <li>2925-93-21</li> <li>計划開住。</li> <li>(市告岸十划原性)</li> <li>(市告岸十划原性)</li> <li>(市告岸干到)</li> <li>(市時干利)</li> <li>(日)</li> <li>(日)</li></ul></td><td>0量 由陶鹼注 ❷<br/>原第写</td><td>内部無注</td><td>★香茶館使用協定&gt; 0/500 ↓ □ 岸基库存面询 温作</td></li></ul> | <ul> <li>申请得給日期。</li> <li>2925-93-21</li> <li>計划開住。</li> <li>(市告岸十划原性)</li> <li>(市告岸十划原性)</li> <li>(市告岸干到)</li> <li>(市時干利)</li> <li>(日)</li> <li>(日)</li></ul> | 0量 由陶鹼注 ❷<br>原第写        | 内部無注                 | ★香茶館使用協定> 0/500 ↓ □ 岸基库存面询 温作                                                                                                    |
| 请读写<br><b>申购理由</b><br>请读写<br><b>1</b><br><b>1</b><br><b>附件:</b> (<br>上传                   | 地位。<br>・<br>・<br>・<br>・<br>・<br>・<br>・<br>・<br>・<br>・<br>・<br>・<br>・                                                                                                    | ● 部件<br>病態/图号 部件<br>所当<br>原<br>位置<br>商校不到) |                                                      | 為假度。<br>正常<br>一下<br>一下<br>一下<br>一下<br>一下<br>一下<br>一下<br>一下<br>一下<br>一下                                                                                                    | 會供應送                                      | 预算料目编号 :<br>002001 ·                         | 計量单位         最低好           最高序存         0/0                                                                                                    | 申请伊納日期。           2925-03-21           计划原性。           肉医序计划原性。           自然序行/           由清中到           1/1 ①           4                                                                                                    | 战量 由购备注 ❷<br>资格写        | 内部解注                 | ▲香茶残整使用镜况> 0/500 ↓ □ 声送库符登词 ↓ □ ●                                                                                                    |
| () () () () () () () () () () () () () (                                                  | <ul> <li>株成*</li> <li>・</li> <li>・<!--</td--><td></td><td>#位置号<br/> 部件: 自収声心認)<br/> 号:<br/>2、在采集</td><td>為假度。<br/>正常<br/>環境的分式。<br/>厚準期的<br/>(編編合件)<br/>(編編合件)<br/>(編編合)<br/>(編編合)<br/>(編</td><td><sup>會件描述</sup><br/>查<mark>看该关键性</mark>计</td><td>双算科目编号 · · · · · · · · · · · · · · · · · · ·</td><td>✓  ↓<br/>日単位 最低<br/>最高序存   ↑ 0/0</td><td>申请伊伯日期・<br/>2025-03-21<br/>計划原性・<br/>(法述導计划原性)<br/>申請:承到<br/>1/1① 4</td><td>改量 由购働注 ❷<br/>(1935)</td><td>内部留注</td><td>查看探察使用镜况&gt; ○ / 500 ○ / 500 ※ □ 序基序符套询 ※ □ 作</td></li></ul> |                                            | #位置号<br> 部件: 自収声心認)<br> 号:<br>2、在采集                  | 為假度。<br>正常<br>環境的分式。<br>厚準期的<br>(編編合件)<br>(編編合件)<br>(編編合)<br>(編編合)<br>(編                                                                                                    | <sup>會件描述</sup><br>查 <mark>看该关键性</mark> 计 | 双算科目编号 · · · · · · · · · · · · · · · · · · · | ✓  ↓<br>日単位 最低<br>最高序存   ↑ 0/0                                                                                                    | 申请伊伯日期・<br>2025-03-21<br>計划原性・<br>(法述導计划原性)<br>申請:承到<br>1/1① 4                                                                                                    | 改量 由购働注 ❷<br>(1935)     | 内部留注                 | 查看探察使用镜况> ○ / 500 ○ / 500 ※ □ 序基序符套询 ※ □ 作                                                                                                    |
| () 法基于<br><b>非项型曲</b><br>() 法基于<br>() 法基于<br>() () () () () () () () () () () () () (     | <ul> <li>●</li> <li>●</li> <li>●<td></td><td>4位置号<br/>部件: 自吸声心認)<br/>号:<br/>2、在采数</td><td>為健康・<br/>正常<br/>環境大・<br/>厚単地心</td><td><sup>备件描述</sup><br/>查看该关键性;</td><td>预算料目编号 · · · · · · · · · · · · · · · · · · ·</td><td>↓→<br/>↓→<br/>↓→<br/>↓→<br/>↓→<br/>↓→<br/>↓→<br/>↓→<br/>↓→<br/>↓→</td><td>申请伊納日期。         2025-03-21         计划属性。         请选择计划属性</td><td>改量 申時新注 ❷<br/>「洗洗写</td><td>内部働注</td><td>查看探험使用镜R&gt; 0/500 ↓ □ 岸延年行登词 単次作</td></li></ul>                                                                                                    |                                            | 4位置号<br>部件: 自吸声心認)<br>号:<br>2、在采数                    | 為健康・<br>正常<br>環境大・<br>厚単地心                                                                                                    | <sup>备件描述</sup><br>查看该关键性;                | 预算料目编号 · · · · · · · · · · · · · · · · · · · | ↓→<br>↓→<br>↓→<br>↓→<br>↓→<br>↓→<br>↓→<br>↓→<br>↓→<br>↓→                                                                                                    | 申请伊納日期。         2025-03-21         计划属性。         请选择计划属性                                                                                                    | 改量 申時新注 ❷<br>「洗洗写       | 内部働注                 | 查看探험使用镜R> 0/500 ↓ □ 岸延年行登词 単次作                                                                                                    |

3. 关键性设备在"采购申请详情(审批中)"界面的展示:

用户登录互海通Web端,默认工作台界面。在该界面点击"采购申请",再次点击具体单据(采购 项有关键性设备)后进入"采购申请详情(审批中)"界面,可查看到关键性设备信息。

保存提交取消

| <b>\$</b> I    | 国海科技 |   |                                                                                       | 工作台 (28595) 船舶监控 发现                                    | 切换系统 - 🗘 🏷 中文 - ⑦ 🛑 孝昱        |
|----------------|------|---|---------------------------------------------------------------------------------------|--------------------------------------------------------|-------------------------------|
| <b>Col</b> 198 | 能看板  |   | 我的侍办                                                                                  |                                                        |                               |
| \$ 181         | 伯管理  |   | 全部(287) 順照 ⑧ 副照 (221) ((☆)(43) 1、用户登录互海通Web端                                          | , 默认工作台界面。在该界面点击"采购申请"                                 | 已选择 1项 ▼ 全部船舶 ▼               |
| <u>0</u> 187   | 見管理  | > | 流程审批 (229)                                                                            |                                                        |                               |
| 3 顧            | 员费用  | > | 采购申请(40)         適价方案—準證(2)         適价方案—执行(4)         采购订单—审註(7)         采购订单—执行(43) | (来购订单—验收(82) 船舶曲购—审批(5) 船舶曲购—执行(16) 船舶曲购—益伙(6) 物强反使—审批 | (9)                           |
| <u>요</u> 昭1    | 時管理  | > | ·待处理任务(15)                                                                            |                                                        |                               |
| 1 細            | 护保养  | > | 采购计划(1) 询价单(14)                                                                       |                                                        |                               |
| <i>[</i> 2 组)  | 步管理  | > | Reliable Safety Responsibility                                                        |                                                        |                               |
| 命 库石           | 存管理  | > |                                                                                       |                                                        |                               |
| \7 ₩           | 向管理  | > | 成本统计 事项统计 操作日志                                                                        |                                                        | 石种 CNY マ 東西学校報告               |
| <b>早</b> 船     | 伯服务  | > |                                                                                       |                                                        |                               |
| 8 #            | 用管理  | > | · 劳务投销 2025-01 ~ 2025-01                                                              | 出库成本 2025-01 2025-01 靈音详细                              | 采购成本 2025-01 ~ 2025-01 · 至至洋德 |
| 11 预           | 算管理  | > | <b>—</b> 0                                                                            | 0                                                      | 0.00                          |
| 🏶 🕸            | 欠管理  | > |                                                                                       |                                                        | 19,155.00                     |
| 🖽 669          | 伯报告  | > | 总计<br>2,450                                                                           | 总计<br>2,035                                            | 总计<br>56,624                  |
| Ø 688          | 伯检查  | > |                                                                                       |                                                        | - 37,469,00                   |
| (1) 体现         | 东管理  | > | <ul> <li>▲ 金修劳务费 ● 特殊劳务费</li> </ul>                                                   | <ul> <li>● 备件 ● 物料 ● 油料 ● 海風</li> </ul>                | ● 备件 ● 物料 ● 油料 ● 海圏           |
| -              |      |   |                                                                                       |                                                        |                               |

← 采购申请

|    |                  |        |      | 2、点击   | L具体单据      |                                                 |            |        | 计划属性 🖌 搜索关键字 | 技会 王王  |
|----|------------------|--------|------|--------|------------|-------------------------------------------------|------------|--------|--------------|--------|
| #  | 单振名称/单号          | 申请船舶 ▼ | 部门 👻 | 物品类型 ▼ | 申请日期       | 采购内容                                            | 申请供船日期     | 申请供船地点 | 采购方式 🔻       | 紧急程度 ▼ |
| 1  | (                | ) 互海2号 | 轮机部  | 物料     | 2025-01-22 | 类型 / 属性:物料 / 零星采购<br>采购项数:1                     | 2025-02-22 | 扬州港    | 岸基询价         | 正常     |
| 2  | OL1-PA-P24123001 | 互海1号   | 轮机部  | 备件     | 2024-12-30 | 类型 / 属性:备件 / 季度采购<br>采购项数:1<br>设备: 冰机44         | 2025-01-30 |        | 岸基询价         | 正常     |
| 3  | OL1-PA-P24111901 | 互海1号   | 轮机部  | 备件     | 2024-12-10 | 类型 / 届性: 备件 / 季度采购<br>采购项数: 2<br>设备: 泵(在船名),柴油机 | 2025-01-10 |        | 岸基询价         | 正常     |
| 4  | OL1-PA-P24120303 | 互海1号   | 轮机部  | 备件     | 2024-12-03 | 类型 / 属性:备件 / 零星采购<br>采购项数:1<br>设备: 柴油机          | 2025-01-03 | 扬州港    | 岸基询价         | 正常     |
| 5  |                  | 互海1号   | 轮机部  | 物料     | 2024-12-03 | 类型 / 属性:物料 / 其他采购<br>采购项数:1                     | 2025-01-03 |        | 岸基间价         | 正常     |
| 6  | OL1-PA-P24120201 | 互海1号   | 轮机部  | 备件     | 2024-12-02 | 类型/属性:备件/月天 购<br>采购项数:3<br>设备:泵                 | 2025-01-02 |        | 岸基询价         | 正常     |
| 7  |                  | 互海1号   | 轮机部  | 备件     | 2024-11-26 | 类型 / 属性: 备件 / 月度采购<br>采购项数: 2<br>设备: 柴油机        | 2024-11-29 | 扬州港    | 岸基询价         | 正常     |
| 8  | PA-P24100501     | 互海1号   | 轮机部  | 备件     | 2024-11-01 | 类型 / 属性:备件 / 季度采购<br>采购项数:1<br>设备: 柴油机          | 2024-11-05 | 扬州港    | 岸基询价         | 正常     |
| 9  | PA-P24103002     | 互海1号   | 轮机部  | 备件     | 2024-10-31 | 类型 / 属性:备件 / 月度采购<br>采购项数:1<br>设备: 阿尔维斯油机       | 2024-12-01 |        | 岸基询价         | 正常     |
| 10 |                  | 互海1号   | 轮机部  | 备件     | 2024-10-16 | 类型 / 属性:备件 / 月度采购<br>采购项数:2<br>设备:柴油机           | 2024-11-16 | 扬州港    | 岸基询价         | 正常     |
| 11 | PA-P24092502     | 互海1号   | 轮机部  | 备件     | 2024-09-25 | 类型 / 属性:备件 / 月度采购<br>采购项数:1<br>设备: 柴油机          | 2024-10-25 | 扬州港    | 岸基询价         | 正常     |

40条 50条/页 🗸

|   |                                                  |                                       |                  |                          |                                        | 采购申请详情          | 审批中    | 进入"习       | 采购申请详情(                                           | 审批中)                       | "界面       |                 |             |          | × |
|---|--------------------------------------------------|---------------------------------------|------------------|--------------------------|----------------------------------------|-----------------|--------|------------|---------------------------------------------------|----------------------------|-----------|-----------------|-------------|----------|---|
|   | 采购申请单号<br>申请船舶:<br>申请日期: 20<br>系急程度:<br>甲购理由: 11 | : OL1-PA-P24111901年<br>24-12-10<br>正常 | 請名称: 請項写         |                          | 申请納门: 轮机部 申请供船日期 *: 2025-01 计划属性: 学皮采約 | 1-10 <b>···</b> |        |            | 物品)<br>申请(<br>采购)                                 | 类型: 缶件<br>拱船地点*:<br>方式 ① : | 1<br>岸基询价 | ~               |             |          |   |
|   | <b>三百八日</b> (1)<br>采购项数: 2                       | 流》 A 雪水: 會能致氣<br>添加采购项                | 刀斩灰观开名喧扰 黑虫里者 >> |                          |                                        |                 |        |            |                                                   |                            |           |                 | 5. A<br>2 S | 价格类型筛选 🖌 |   |
|   | 申请项号                                             | 备件名称                                  | 代号/规格/图号         | 部件/位置号                   | 设备名称型号/厂商                              | 督件描述            | 预算科目编号 | 计量<br>单位   | 库存情况                                              | 申购数量                       | 审批数量      | 申购备注 🕑          | 内部备注        | 添加者      |   |
|   | 1                                                |                                       |                  | 所属部件:柴油机<br>位置号:12       | 柴油机 / 6230ZC-4型 /                      |                 | 002001 | pc         | <mark>当前 0;</mark> 未到 2 ①<br>(最低 0; 最高0) <u>食</u> | 1 🔊                        | 1 🗷       | 请填写<br><b>《</b> | 请填写         | 孙红梢      | í |
|   | 2                                                | 泵轴 ① 🖂 🧯                              |                  | 所属部件:自吸离心旋涡<br>泵<br>位置号: | 泵(在船名) % / 1.5CWX-2<br>A /             |                 | 002001 | $\uparrow$ | <b>当前 1;</b> 木到 6 ①<br>(最低 0; 最高0) <u>合</u>       | 1 🤊                        | 1 🕜       | 请填写             | 请填写         | 孙红梢      | í |
| < | <b>附件:</b> (此附件<br>上传                            | 仅作为公司内部申请凭证,供                         | 共应商收不到)          | 3、支                      | 持查看关键性设备                               |                 |        |            |                                                   |                            |           |                 |             |          | > |

单据进度

导出评论 通过 退回

4. 关键性设备在"采购申请详情(审批通过)"界面的展示:

在"采购申请详情(审批中)"界面点击右下方的"通过",根据需要填写"同意意见"内容,以 及是否上传附件后"确定"。根据提前设置的流程,每一位审批人员都核实无误后同样操作,最终该 单据显示审批通过状态,即支持查看关键性设备。 **说明**:如何操作到"采购申请详情(审批通过)"界面,可参考3.关键性设备在"采购申请详情(审批 中)"界面的展示。

|                                                  | 采购申请详惯(1014)                  |                                |                             |                                                                             |                                |                          |                   |                                      |                            |                  |        |                        |              |
|--------------------------------------------------|-------------------------------|--------------------------------|-----------------------------|-----------------------------------------------------------------------------|--------------------------------|--------------------------|-------------------|--------------------------------------|----------------------------|------------------|--------|------------------------|--------------|
| 采购申请单号: OL1 申请船舶: 互海1号 申请日期: 2024-12-10 紧急程度: 正常 | 1-PA-P24111901 申译<br>10       | <b>络称:</b> 请第写                 |                             | <ul> <li>申请部门: 轮机部</li> <li>申请供給日期*: 2025-01</li> <li>计划展性: ◎皮示向</li> </ul> | -10                            |                          |                   | 物品申请                                 | 类型: 备件<br>供船地点*:<br>方式 ① : | <b>1</b><br>岸基询价 | ~      |                        |              |
| 申购理由: 11<br>查者预算使用情况 >                           | ▲ 警示:智能数据分                    | 」<br>新发现异常情况 点击查看 >>           |                             |                                                                             |                                |                          |                   |                                      |                            |                  |        |                        |              |
| <b>采购顷数:</b> 2<br>申请项号 备件                        | *名称                           | 代号/规格/图号                       | 部件/位置号                      | 设备名称/型号/厂商                                                                  | 备件描述                           | 预算科目编号                   | 计量                | 库存情况                                 | 申购数量                       | 审批数量             | 申购番注 🕑 | 23                     | 价格类型筛选 🖌     |
| 1                                                | () (MH                        |                                | 100                         |                                                                             |                                | 002001                   | pc                | <b>当前 0;</b> 未到 2 ①<br>(最低 0; 最高0) 食 | 1 ত                        | 1 🗷              | 请填写    | 词填写                    | 孙红梅          |
| 2 泵轴                                             | n () 🖂 (me                    |                                | C                           | 泵(在船名) 🔗 / 1.5CWX-2<br>A /                                                  |                                | 002001                   | $\uparrow$        | <b>当前 1;</b> 未到 6 ①<br>(最低 0; 最高0) 食 | 1 🔊                        | 1 🗷              | 请填写    | 词填写                    | 孙红梅          |
| 附件: (此附件仅作为2<br>上传                               | 公司内部申请凭证,供应                   | 立商收不到)                         |                             |                                                                             |                                |                          |                   |                                      |                            |                  |        | 1、点击"                  | <b>通过"</b>   |
| 单振进度                                             |                               |                                |                             |                                                                             |                                |                          |                   |                                      |                            |                  |        | <b>\$</b> # <b>?</b> % | ilen         |
|                                                  |                               |                                |                             |                                                                             | 同意                             | E .                      |                   |                                      |                            |                  |        |                        | $\bigotimes$ |
| 预算科目:<br>使用部门:<br>管理部门:                          | : 采购备件<br>: 互海1号,<br>: 销售部, : | 费用<br>本月预算额度 10<br>本月预算额度 10,0 | ,000.00, 已使F<br>000.00, 已使用 | 目 29,806.85,本组<br>29,806.85,本年                                              | ∓预算 120,000.0<br>预算 120,000.00 | 0, 已使用<br>, 已使用 <b>3</b> | 36,169<br>6,169.8 | 9.85<br>85                           |                            |                  |        |                        |              |
| 同意意见                                             |                               |                                |                             |                                                                             |                                |                          |                   |                                      |                            |                  |        |                        |              |
| 请填写                                              |                               |                                |                             |                                                                             |                                |                          |                   |                                      |                            |                  |        |                        | 0 / 500      |
|                                                  | 2                             | 、根据需要                          | 要填写"同                       | ]意意见"(                                                                      | 内容, 以及                         | 是否」                      | 上传f               | 附件后,                                 | 点                          | 祐下               | 角"确    | Ē″                     |              |

取消

确定

| 采购申请单号<br>申请船舶: 5<br>申请日期: 20<br>紧急程度: 正<br>申购理由: 11 | 9: OL1-PA-P2411190<br>海1号<br>)24-12-10<br>常 | 1               |                           | 申请郎门: 紀相部<br>申请供船日期 *: 2025-01-<br>计划属性: 季度采购 | 10   |        |          | 物品3<br>申请 <del>(</del><br>采购)        | 类型: 备件<br>共船地点*:<br>方式 ① : 》 | <b>1</b><br>洋基询价 |      |      |        |   |
|------------------------------------------------------|---------------------------------------------|-----------------|---------------------------|-----------------------------------------------|------|--------|----------|--------------------------------------|------------------------------|------------------|------|------|--------|---|
| ▲ 響示: 智能<br>采购项数: 2                                  | 数据分析发现异常情况 点                                | < <u>≑査</u> 査>> |                           |                                               |      |        |          |                                      |                              |                  |      | Š    | 价格类型常选 | • |
| 申请项号                                                 | 备件名称                                        | 代号/规格/图号        | 部件/位置号                    | 设备名称/型号/厂商                                    | 备件描述 | 预算科目编号 | 计量<br>单位 | 库存情况                                 | 申购数量                         | 审批数量             | 由购备注 | 内部备注 | 添加     | 者 |
| 1                                                    |                                             |                 | 所属部件:柴油机<br>位置号:12        | 柴油机 / 6230ZC-4型                               |      | 002001 | pc       | <b>当前 0;</b> 木到 2 ①<br>(最低 0; 最高0) 食 | 1 🤊                          | 1                |      |      | 孙红     | 梅 |
| 2                                                    | 泵轴 ① 🖂                                      |                 | 所属部件: 自吸离心旋涡<br>泵<br>位置号: | 泵(在船名) � / 1.5CWX-2<br>A / 上海振华               |      | 002001 | Ŷ        | 当前 1; 未到 6 ①<br>(最低 0; 最高0) 🙆        | 1 🔊                          | 1                |      |      | 孙红     | 拘 |
|                                                      |                                             |                 |                           | +                                             |      |        |          |                                      |                              |                  |      |      |        |   |
| 单据进度                                                 |                                             |                 | 3,                        | 、可查看关键性设备                                     |      |        |          |                                      |                              |                  |      |      | 导出 评论  |   |

平的中语详情 #######

5. 关键性设备在"采购计划"界面的展示:

用户登录互海通Web端,依次点击"采购管理-采购计划",在采购计划界面点击"备件",勾选"组合询价"后,支持查看到关键性设备。

| 与 互海科技       |   |             |         |                  |                                                     |      | 28695) 船舶监控 2                      | <b> </b> |          |                     | 切换系统▼         |        | <b>6</b> 72 |
|--------------|---|-------------|---------|------------------|-----------------------------------------------------|------|------------------------------------|----------|----------|---------------------|---------------|--------|-------------|
| □ 船员费用       |   | 备件          | 物料      | 油料 海图   🖲 组合询价   | · 按单询价                                              |      |                                    |          |          |                     |               |        |             |
| . 招聘管理       |   | <b>2</b> A: | 定义筛选 全部 | 柴油机 油漆 油漆 消防器材 ; | 夜压设备                                                |      |                                    |          |          | □ 仅显示关键备件 技物品       | 排序(合并同类項) 💙 提 | 素关键字   | S III       |
| ▮ 维护保养       |   |             | 备件名称    | 代号/规格/图号         | 设备名称/型号/厂商                                          | 备件描述 | 数量                                 | 申请船舶 ▼   | 申请部门 ▼   | 申购信息                | 紧急程度 🔻        | 计划属性 🔻 | E 全部取消      |
| ▶ 維修管理       |   |             | 12 ①    | 12               | 设备:柴油机 - 6230ZC-4型<br>部件 / 位置号:柴油机_12               |      | 申购:1pc; 审批: 1 pc<br>未到:2po         | 互近1号     | 42.41.16 | 申请供册:2025-01-10;1   | 正常            | 季度采购   | 20: 取得采购    |
|              | ~ |             | 聚铀 ① 🖂  | 11               | 设备: <b>学</b> 系(在船台) - 1.5CWX-2A<br>部件 / 位置号:曲眼電心旋涡系 |      | 申购:1个; 审批: 1 个<br>未到:8个<br>前船库存:1个 | 互消1号     | 40.40,00 | 申请供册:2025-01-10;1   | 正常            | 季度采购   | 20: 取消采购    |
| 采购申请<br>采购对接 |   |             | 缸头螺柱 ①  | 195-01005-1      | 设备:主机 - S1100A2N<br>部件 / 位置号:气缸体组件(一)_5             |      | 申购:3件; 审批: 3 件<br>未到:3件<br>船舶库存:5件 | 互約1号     | 92.8L#S  | 申请供册:2025-03-20:扬州港 | 正常            | 零星采购   | 201 取消采购    |
| 物资验收         | > |             |         | 4、3              | 支持查看关键性设备                                           |      |                                    |          |          |                     |               |        |             |
| 前的南方         |   |             |         |                  |                                                     |      |                                    |          |          |                     |               |        |             |
| 采购计划         | - | ►1、 f       | 衣次点击"   | 采购管理-采购计划"       |                                                     |      |                                    |          |          |                     |               |        |             |
| 海价管理         |   |             |         |                  |                                                     |      |                                    |          |          |                     |               |        |             |
| 采购订单         |   |             |         |                  |                                                     |      |                                    |          |          |                     |               |        |             |
| 供应高评价        |   |             |         |                  |                                                     |      |                                    |          |          |                     |               |        |             |
| 午底协议价        |   |             |         |                  |                                                     |      |                                    |          |          |                     |               |        |             |
| 物资反馈         |   |             |         |                  |                                                     |      |                                    |          |          |                     |               |        |             |

6. 关键性设备在"询价单详情"界面的展示:

用户登录互海通Web端,依次点击"采购管理-询价管理",在询价管理界面点击具体单据后进入"询价单详情"界面,在该界面支持查看关键性设备。

| <b>()</b> E                            | 海科技         | (             | <b>છ</b>              |                          |                |        |                                             | 工作台 22                      | 8695) 船舶监控 | 发现     |         |             |               | 切换系统▼ | Q" 🔀 🕂 🕂                  | 0 💼 🕫                                     |
|----------------------------------------|-------------|---------------|-----------------------|--------------------------|----------------|--------|---------------------------------------------|-----------------------------|------------|--------|---------|-------------|---------------|-------|---------------------------|-------------------------------------------|
| 3 船员                                   | 既用          | >             | 备件                    | : 物料 油料                  | 海图             |        |                                             |                             |            |        |         |             |               |       |                           |                                           |
| ₽ 招聘                                   | 细           |               |                       |                          |                |        |                                             |                             |            |        |         |             |               |       | 语君已到期的询价单( <b>171</b> ) [ | 只查看我的询价单                                  |
| 1 维护(                                  | 呆养          |               | 新増                    |                          |                |        | 2、点击具体                                      | 甲据                          |            |        | 请选择归属公司 | ✔ 请选择询价创建时间 | 供应商名称         |       | 搜索关键字                     | \$ <u>#</u>                               |
|                                        | et理         | ->-           | #                     | 询价单号                     | 询价单名称          | 询价模式 ▼ | 采购申请单号                                      | 采购申请单名称                     | 计划属性 👻     | 申请船舶 🔻 | 询价物品数   | 询价供应商数      | 反馈数量          | 询价人姓名 | 询价人邮箱                     | 询忆操作                                      |
| ☐ 库存                                   | 9 <u>9</u>  | $\rightarrow$ | 1                     | PE-P24121002             | 备件询价单P24121002 | 普通询价   | OL1-PA-P24121001                            | 无                           | 应急采购       | 互海1号   | 1       | 2家          | 0 次报价反馈       |       |                           | (+8  🦛 🖬   📷                              |
| \\\\\\\\\\\\\\\\\\\\\\\\\\\\\\\\\\\\\\ | 翧           | ~             | 2                     | PE-P24120401             | 备件询价单P24120401 | 普通询价   | OL1-PA-P24120302                            | 无                           | 月度采购       | 互海1号   | 1       | 1家          | 0次报价反馈        |       |                           | (+8) (#8) (#8)                            |
| 采                                      | 向中语         |               | 3                     | PE-P24102101             | 备件询价单P24102101 | 普通询价   | PA-P23030802                                |                             | 月度采购       | 互海1号   | 1       | 0家          | 0 次报价反馈       |       |                           | (+8) (1981) (1984)                        |
| 采                                      | 的对投         |               | 4                     | PE-P24083102             | 备件询价单P24083102 | 普通询价   | PA-P23051902                                | 无                           | 零星采购       | 互海1号   | 1       | 0家          | 0次报价反馈        |       |                           | (+8) :::::::::::::::::::::::::::::::::::: |
| 10.                                    | 1000        |               | 5                     | PE-P24082602             | 备件询价单P24082602 | 普通询价   | PA-P23040403                                | 无                           | 季度采购       | 互海1号   | 3       | 0家          | 0 次报价反馈       |       |                           | (+8) (###   ###                           |
| - RI                                   | 购计划         |               | 6                     | PE-P24082101             | 备件询价单P24082101 | 普通询价   | PA-P23070402                                | 无                           | 月度采购       | 互海1号   | 1       | 1家          | 0 次报价反馈       |       |                           | 編辑 删除                                     |
| 90                                     | 价管理         |               | 7                     | PE-P24082001<br>夕古丰 "亚呐等 | 备件询价单P24082001 | 普通询价   | PA-P23071804                                | 无                           | 零星采购       | 互海1号   | 3       | 1家          | 0次报价反馈        |       |                           | (+8) 編編   開幕                              |
| 采                                      | 除订单         |               | 8                     | PE-P24081602             | 备件询价单P24081602 | 普通询价   | PA-P21120803<br>PA-P22062401                | 备件申请单2021120<br>船端备件申请单2022 | 季度采购       | 互海2号   | 2       | 0家          | 0 次报价反馈       |       |                           | (+8) :::::::::::::::::::::::::::::::::::: |
| 供                                      | 立商评价        |               | 9                     | PE-P24081601             | 备件询价单P24081601 | 普通询价   | PA-P23050802                                | BPE-ESP-2022-78             | 季度采购       | 互海1号   | 1       | 0家          | 0 次报价反馈       |       | 1000                      | (+8) 编辑   删除                              |
| 年)<br>物:                               | 变协议价<br>变反馈 |               | 10                    | PE-P24081503             | 备件询价单P24081503 | 普通询价   | PA-P23050802<br>P2007150007<br>PA-P22120903 | BPE-ESP-2022-78<br>无<br>无   | 季度采购       | 互海1号   | 3       | 1家          | 0 次报价反馈       |       |                           | (+8) (#9)   #0)                           |
| <b>T</b> 48464                         | 85          | ->            | 11                    | PE-P24081501             | 备件询价单P24081501 | 普通询价   | PA-P23071909                                | 无                           | 零星采购       | 互海1号   | 1       | 0家          | 0 次报价反馈       |       |                           | (+8i 编辑   ###                             |
| ■ 费用                                   | 19 <u>1</u> | >             | 12                    | PE-P24081402             | 备件询价单P24081402 | 普通询价   | PA-P23070401                                | 无                           | 季度采购       | 互海1号   | 2       | 0家          | 0 次报价反馈       |       |                           | (+8) 編輯   開林                              |
| 1 预算管                                  | †⊞          |               | 13                    | PE-P24081301             | 备件询价单P24081301 | 普通询价   | PA-P24020201                                | 岸基1                         | 月度采购       | 互海1号   | 1       | 1家          | 0 次报价反馈       |       |                           | (+8) (1991) (1991)                        |
| ① 航次音                                  | 甜           |               | 14                    | PE-P24081002             | 备件询价单P24081002 | 普通询价   | PA-P24060403                                | 测试                          | 月度采购       | 互海1号   | 1       | 1家          | 0 次报价反馈       |       |                           | 線網 删除                                     |
| □ ####                                 | <b>没告</b>   | >             | <b>V</b> <sup>E</sup> | 收到9条报价,点击查查              |                |        |                                             |                             |            |        |         |             | 573 条 50条/页 🖌 | < 1 2 | 3 12 >                    | 跳至 1 页                                    |

| 询价单                         | <sup>創价单详情</sup> → 进入询价单详情界面                 |                           |                       |                            |        |                  |                 |            |      |            |                    |  |  |
|-----------------------------|----------------------------------------------|---------------------------|-----------------------|----------------------------|--------|------------------|-----------------|------------|------|------------|--------------------|--|--|
| 备件询                         | 介单P24121002 (备作                              | 牛 - 普通询价 - 应急采购, 币种: CNY) |                       |                            |        |                  |                 |            |      |            | 未提交                |  |  |
| 询价单号<br>询价人用<br>截止报析<br>询价特 | :: PE-P24121002<br>活:<br>时间:<br>品(1) 询价供应商(2 | 2)                        |                       | 询价人姓名:<br>归履公司: 有限公司       |        |                  | 询价人邮箱:<br>询价日期: |            |      |            |                    |  |  |
| #                           | 备件名称                                         | 代号/规格/图号                  | 部件/位置号                | 设备名称/型号/厂商                 | 预算科目编号 | 询价数量 ①           | 采购要求            | 交货日期       | 交货地点 | 申请船舶<br>部门 | 申请单号/项号            |  |  |
| 1                           | 泵轴 ① 🖂                                       |                           | 所属部件: 自吸离心旋涡泵<br>位置号: | 泵(在船名) %/ 1.5CWX-2A / 上海振华 | 002001 | 5 个<br>当前库存: 1 个 |                 | 2025-01-10 | 1    | 和化和高的      | OL1-PA-P24121001_1 |  |  |
|                             |                                              |                           |                       | 3、支持查看关键性设备                |        |                  |                 |            |      |            |                    |  |  |
|                             |                                              |                           |                       |                            |        |                  |                 |            |      |            |                    |  |  |